## **TECHNICAL NOTE**

Date: 23<sup>rd</sup> May 2023 Ref: 582 Raised by: AR Distributed to: As Required

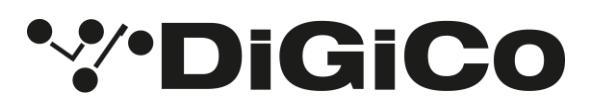

DiGiCo (UK) Ltd. No 5 The Distillery, Silverglade Business Park, Chessington, Surrey, KT9 2QL, UK Tel: +44 1372 845600 email: <u>support@digiconsoles.com</u>

## DMI-Dante64@96 with IP Zyng HC Upgrading Firmware Code

The <u>new DMI-Dante64@96 with Zynq module</u> ships with firmware version v105 from the factory – see <u>Tech</u> <u>Note 580</u>.

The card is compatible with SD and Quantum consoles, S-Series consoles and the OrangeBox. As of May 2023, this card is not yet compatible with 4REA4 systems.

No firmware upgrade is required to use the card with the current versions of software.

But since the card's firmware version of v105 is not included in the current software packages, it is possible that older firmware gets installed which leaves the card inoperable.

This Tech Note explains the necessary steps to remedy this situation and re-install the v105 firmware. The next software release will address this and prevent unintended firmware downgrades.

For this you will require:

- TN582 (this document)
- A USB stick readable by a computer and the console
- The DMI-Dante64@96 V105 firmware files, downloadable from: <u>https://digico.biz/wp-content/uploads/2023/05/DMI\_Dante6496\_v105.zip</u>

Steps to perform the firmware upgrade on an S-Series console.

Steps to perform the firmware upgrade on a Quantum or SD Series console.

## Steps to perform the firmware upgrade on an S-Series console.

- 1. Download the v105 firmware files. https://digico.biz/wp-content/uploads/2023/05/DMI\_Dante6496\_v105.zip
- 2. Extract the archive and copy the files called **digico\_dmi\_dante6496z.bin** and **digico\_dmi\_dante6496z\_fpga.bit** to a USB stick.
- 3. On the console, insert the USB stick and navigate to the System \ DMI Slots page.
- 4. The DMI-Dante64@96 card is detected and the firmware is displayed as 'up-to-date'.

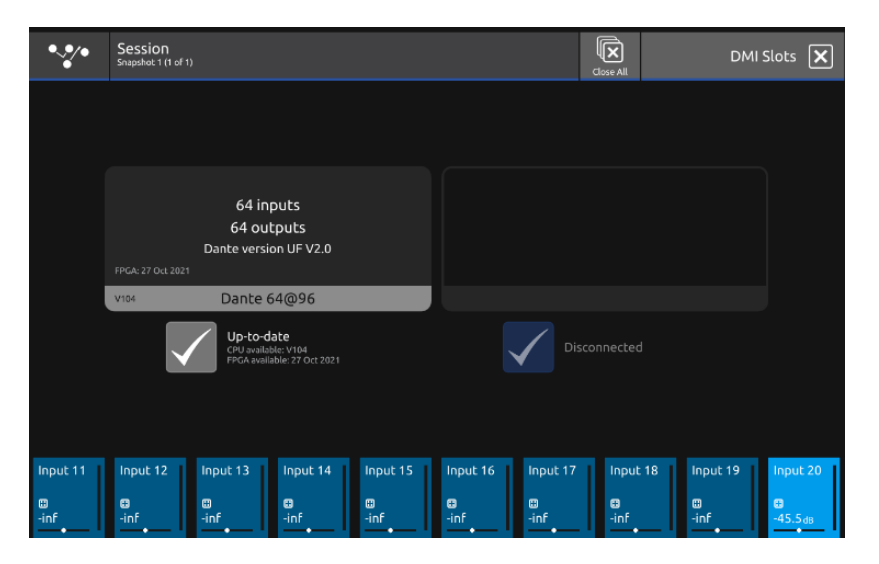

5. Click-hold on 'Up-to-date' and it will show the option to update the files for the CPU and FPGA manually.

| •**•                 | Session<br>Snapshot 1 (1 of 1) |                                         |                                                             |                       |                       |                       | Close All             | DMI                          | Slots 🗙                              |
|----------------------|--------------------------------|-----------------------------------------|-------------------------------------------------------------|-----------------------|-----------------------|-----------------------|-----------------------|------------------------------|--------------------------------------|
|                      | FPGA: 27 Oct 2021              | 64 ing<br>64 out<br>Dante versio        | outs<br>puts<br>n UF V2.0                                   |                       |                       |                       |                       |                              |                                      |
|                      |                                | Up-to-da<br>CPU availab<br>FPGA availab | 4096<br>ate<br>ke: V104<br>ble: 27 Oct 2021<br>CPU manually | _                     |                       | Disco                 |                       |                              |                                      |
|                      |                                | Update                                  | FPGA manuall                                                | y                     |                       |                       |                       |                              |                                      |
| Input 11<br>Input 11 | Input 12<br>-inf               | Input 13<br>Input 13                    | Input 14<br>Input 14                                        | Input 15<br>⊞<br>-inf | Input 16<br>=<br>-inf | Input 17<br>⊞<br>-inf | Input 18<br>=<br>-inf | Input 19<br>Input 19<br>-inf | Input 20<br>€<br>-45.5 <sub>d8</sub> |

6. Click on 'Update CPU manually' and select the external file location (USB stick).

| Session<br>Snapshot 1 (1 of 1 |  |           |      | Close All | Select Firmwar    | re File 🗙                |
|-------------------------------|--|-----------|------|-----------|-------------------|--------------------------|
| File Name                     |  | Туре      | Size |           | Last Modified     |                          |
| Screenshots                   |  | Directory |      | 17        | May 2023 15:15:22 | Internal                 |
|                               |  |           |      |           |                   | •<                       |
|                               |  |           |      |           |                   | USB2                     |
|                               |  |           |      |           |                   |                          |
|                               |  |           |      |           |                   |                          |
|                               |  |           |      |           |                   |                          |
|                               |  |           |      |           |                   |                          |
| Input 12                      |  |           |      |           |                   | Input 20                 |
| ⊞<br>-inf                     |  |           |      |           |                   | ₩<br>-45.5 <sub>dB</sub> |

7. Navigate to the location where the .bin file resides. Select the file and click on the green 'Load' button in the lower right corner.

| •**•      | Session<br>Snapshot 1 (1 of 1 | 1)            |    |      |          | Close All | Select Firmwar   | re File 🗙     |
|-----------|-------------------------------|---------------|----|------|----------|-----------|------------------|---------------|
|           | File Name                     |               |    | Туре | Size     |           | Last Modified    | •**•          |
| Back      | digico_dmi_                   | dante6496z.bi | in | File | 50.04 kB | 9 Ma      | ıy 2023 10:40:10 | Internal      |
|           |                               |               |    |      |          |           |                  | •<-           |
|           |                               |               |    |      |          |           |                  | USB2          |
|           |                               |               |    |      |          |           |                  |               |
|           |                               |               |    |      |          |           |                  |               |
|           |                               |               |    |      |          |           |                  |               |
|           |                               |               |    |      |          |           |                  | Load          |
| Input 11  |                               |               |    |      |          |           |                  | Input 20      |
| □<br>-inf |                               |               |    |      |          |           |                  | ■<br>-45.5 dB |

8. The system will inform you that either the CPU or FPGA update has started.

| •**•                                                 | Session<br>Snapshot 1 (1 of 1)                                       |                                                 |                                                    |          |          | c        | Close All | DMI      | Slots 🗙  |
|------------------------------------------------------|----------------------------------------------------------------------|-------------------------------------------------|----------------------------------------------------|----------|----------|----------|-----------|----------|----------|
| Warning : DI<br>Connected DMI ca<br>Do not power off | MI 1: CPU upda<br>ard is being updated - p<br>the console or racks d | te started<br>please walt<br>uring this process | í                                                  | ×        |          |          |           |          |          |
|                                                      | FPGA: 10 Jan 2023                                                    | 47<br>Vpdatin                                   | <b>g</b> Card                                      |          |          |          |           |          |          |
|                                                      | V105                                                                 | Dante 6<br>Update<br>CPU availat<br>FPGA availa | 04@96<br>DMI card<br>Ne: V104<br>Ible: 27 Oct 2021 |          |          | Disco    |           |          |          |
|                                                      | 6                                                                    | Update                                          | CPU manually                                       |          |          |          |           |          |          |
|                                                      | ٢                                                                    | Update                                          | FPGA manual                                        | ly       |          |          |           |          |          |
| Input 11                                             | Input 12<br>Inf                                                      | Input 13                                        | Input 14                                           | Input 15 | Input 16 | Input 17 | Input 18  | Input 19 | Input 20 |

- 9. Wait for the confirmation on-screen that the process has finished.
  - × Session Snapshot 1 (1 of 1) DMI Slots 🗙 DMI 1: CPU update finished × : DMI 1: CPU update started × MI card is being updated - please wait r off the console or racks during this p Dante 64@96 Update DMI card 104 27 Oct 202 Update CPU manually Update FPGA manually ut 12 out 13 Input 14 Input 15 Input 16 Input 17
- 10. Complete these steps for both the CPU and FPGA firmware.
- 11. Shut down and power off the console completely. Then you may power the console on and continue using it.

## Steps to perform the firmware upgrade on a Quantum or SD Series console.

- 1. Download the v105 firmware files. https://digico.biz/wp-content/uploads/2023/05/DMI\_Dante6496\_v105.zip
- 2. Extract the archive and copy the files called **digico\_dmi\_dante6496z.bin** and **digico\_dmi\_dante6496z\_fpga.bit** to a USB stick.
- 3. On the console, insert the USB stick, quit to Windows, and navigate to the D:\ drive.
- 4. Open the main SD or Quantum folder.
- 5. Open the DMI folder inside.
- 6. Move (don't copy) the files **digico\_dmi\_dante6496.bin** and **digico\_dmi\_dante6496\_fpga.bit** onto the USB stick. These are the previous firmware files (v104) without the letter 'z' in the file name.

| ganize 🔻 Open New fold | ler .                         |                  |          | i • F    | 1 |
|------------------------|-------------------------------|------------------|----------|----------|---|
|                        | Name ^                        | Date modified    | Type     | Size     |   |
| Computer               | digico_dmi.bin                | 04/02/2019 12:06 | BIN File | 40 KB    | _ |
| OS (C:)                | digico_dmi_adc_fpga.bit       | 08/12/2015 13:48 | BIT File | 333 KB   |   |
| Backups                | digico_dmi_aes_fpga.bit       | 08/12/2015 13:53 | BIT File | 333 KB   |   |
| Jancoming              | digico_dmi_amm.bin            | 11/12/2018 12:21 | BIN File | 27 KB    |   |
| Projects               | digico_dmi_amm_fpga.bit       | 29/01/2019 10:05 | BIT File | 1,451 KB |   |
| 🗼 SD12                 | digico_dmi_aviom_fpga.bit     | 08/12/2015 13:58 | BIT File | 333 KB   |   |
| DMI                    | digico_dmi_dac_fpga.bit       | 08/12/2015 14:02 | BIT File | 333 KB   |   |
| Optocore_220           | digico_dmi_dante_fpga.bit     | 02/03/2016 16:15 | BIT File | 333 KB   |   |
| Racks                  | digico_dmi_dante6496.bin      | 23/09/2021 09:01 | BIN File | 50 KB    |   |
| SDRack_IO_Card_Upda    | digico_dmi_dante6496_fpga.bit | 27/10/2021 16:19 | BIT File | 454 KB   |   |
| J Templates            | digico_dmi_h2_fpga.bit        | 08/12/2015 14:06 | BIT File | 333 KB   |   |
|                        | digico_dmi_hydra.bin          | 24/05/2016 13:44 | BIN File | 49 KB    |   |
| Network                | digico_dmi_hydra_fpga.bit     | 08/12/2015 14:06 | BIT File | 333 KB   |   |
|                        | digico_dmi_madi.bin           | 13/01/2022 16:18 | BIN File | 50 KB    |   |
|                        | digico_dmi_madi_fpga.bit      | 28/02/2019 13:54 | BIT File | 333 KB   |   |

7. Now copy the new files (with letter 'z') from the USB stick into the DMI folder on the console.

| 🕌 DMI                    |                                       |                          |          |          |     |
|--------------------------|---------------------------------------|--------------------------|----------|----------|-----|
| Computer - Did           | GiCo (D:) - SD12 - DMI                |                          |          |          | - 🖛 |
| Organize 🔻 🔄 Open New fo | der                                   |                          |          | 8≡ ▼     |     |
|                          | Name ^                                | Date modified            | Туре     | Size     |     |
| Computer                 | digico_dmi.bin                        | 04/02/2019 12:06         | BIN File | 40 KB    |     |
| DiGiCo (D:)              | digico_dmi_adc_fpga.bit               | 08/12/2015 13:48         | BIT File | 333 KB   |     |
| Backups                  | digico_dmi_aes_fpga.bit               | 08/12/2015 13:53         | BIT File | 333 KB   |     |
| J Incoming               | digico_dmi_amm.bin                    | 11/12/2018 12:21         | BIN File | 27 KB    |     |
| Projects                 | digico_dmi_amm_fpga.bit               | 29/01/2019 10:05         | BIT File | 1,451 KB |     |
| 📕 SD12                   | digico_dmi_aviom_fpga.bit             | 08/12/2015 13:58         | BIT File | 333 KB   |     |
| DMI                      | digico_dmi_dac_fpga.bit               | 08/12/2015 14:02         | BIT File | 333 KB   |     |
| Optocore_220             | digico_dmi_dante_fpga.bit             | 02/03/2016 16:15         | BIT File | 333 KB   |     |
| Racks                    | digico_dmi_dante6496z.bin             | 09/05/2023 09:40         | BIN File | 49 KB    |     |
| SDRack_IO_Card_Upda      | digico_dmi_dante6496z_fpga.bit        | 09/05/2023 09:40         | BIT File | 454 KB   |     |
| Templates                | digico_dmi_h2_fpga.bit Type: BIT File | 5 14:06                  | BIT File | 333 KB   |     |
|                          | digico_dmi_hydra.bin                  | 09/05/2023 09:40 6 13:44 | BIN File | 49 KB    |     |
|                          | digico_dmi_hydra_fpga.bit             | 08/12/2015 14:06         | BIT File | 333 KB   |     |
|                          | digico_dmi_madi.bin                   | 13/01/2022 16:18         | BIN File | 50 KB    |     |
|                          | 🗋 digico_dmi_madi_fpga.bit            | 28/02/2019 13:54         | BIT File | 333 KB   |     |

8. <u>Important!</u> Rename the files by deleting the letter 'z' from the file name. The files will not be correctly recognised if the letter 'z' is not removed from the file name.

| ]] DMI                                                                                                    |                                                                                                    |                                                                                                  |                                                          |                                                |     |
|----------------------------------------------------------------------------------------------------|----------------------------------------------------------------------------------------------------|--------------------------------------------------------------------------------------------------|----------------------------------------------------------|------------------------------------------------|-----|
| Computer - Dig                                                                                                    | SiCo (D:) + SD12 + DMI                                                                                                    |                                                                                                  |                                                          |                                                | - 5 |
| Organize 👻 🔄 Open New fol                                                                                                    | der                                                                                                    |                                                                                                  |                                                          | 8== 👻 🛄                                        | 0   |
| _                                                                                                    | Name *                                                                                                    | Date modified                                                                                    | Туре                                                     | Size                                           |     |
| Computer Computer Co | digico_dmi.bin<br>digico_dmi_adc_fpga.bit<br>digico_dmi_aes_fpga.bit<br>digico_dmi_aes_fpga.bit<br>digico_dmi_amm_fpga.bit                                        | 04/02/2019 12:06<br>08/12/2015 13:48<br>08/12/2015 13:53<br>11/12/2018 12:21<br>29/01/2019 10:05 | BIN File<br>BIT File<br>BIT File<br>BIN File<br>BIT File | 40 KB<br>333 KB<br>333 KB<br>27 KB<br>1,451 KB |     |
| DMI Optocore_220 Optocore_221 Racks                                                                                                    | digico_dmi_dac_fpga.bit<br>digico_dmi_dac_fpga.bit<br>digico_dmi_dante_fpga.bit<br>digico_dmi_dante6496z.bin                                                      | 08/12/2015 13:38<br>08/12/2015 14:02<br>02/03/2016 16:15<br>09/05/2023 09:40                     | BIT File<br>BIT File<br>BIN File                         | 333 KB<br>333 KB<br>333 KB<br>49 KB            |     |
| SDRack_IO_Card_Updz Templates                                                                                                    | digico_dmi_dante6496z_fpga.bit<br>digico_dmi_h2_fpga.bit<br>digico_dmi_hydra.bin<br>digico_dmi_hydra_fpga.bit<br>digico_dmi_hydra_fpga.bit<br>digico_dmi_madi.bin | 09/05/2023 09:40<br>08/12/2015 14:06<br>24/05/2016 13:44<br>08/12/2015 14:06<br>13/01/2022 16:18 | BIT File<br>BIT File<br>BIN File<br>BIT File<br>BIN File | 454 KB<br>333 KB<br>49 KB<br>333 KB<br>50 KB   |     |
|                                                                                                    | digico_dmi_madi_fpga.bit                                                                                                    | 28/02/2019 13:54                                                                                 | BIT File                                                 | 333 KB                                         |     |

9. Run the UpdateHardware.exe program (SD Consoles) or the UpgradeQuantum.exe program (Quantum consoles). Check that the available firmware version is now v105 and the FPGA date code is 10/01/2023.

|               |                |                               | code v     | ersions    |          | u        | Close                |
|---------------|----------------|-------------------------------|------------|------------|----------|----------|----------------------|
| device        | description    | file                          | running    | available  | required | update _ |                      |
| Engine        | Host           | SP6v.bin                      | 05/11/2021 | 05/11/2021 |          | update - |                      |
|               | FPGA           | SP6e.bit                      | 29/01/2013 | 29/01/2013 |          | update   |                      |
|               | Effects        | FX1.bin                       | 18/04/2012 | 18/04/2012 |          | update   | 00028322817017157418 |
|               | Host           |                               |            |            |          |          |                      |
| COM7          | Host Interface | VulcanTiva.dfu                | 27         | 27         |          | update   |                      |
|               | Host FPGA      | Vulcan_Interface_FPGA.bit     | 22/02/2017 | 22/02/2017 |          | update   |                      |
|               | USB Audio      | xmos.bin                      |            | OK         |          | update   |                      |
|               | Surface        |                               |            |            |          |          |                      |
| COM4          | SD12 Right     | SD12worksurface.bin           | 47         | 47         |          | update   |                      |
| COM3          | SD12 Left      | SD12worksurface.bin           | 47         | 47         |          | update   |                      |
| COM5          | SD12 Local IO  | SD12LocallO.hex               | 57         | 57         |          | update   |                      |
| COM6          | SD12 GPIO      | SD12GPIO.hex                  |            | 10         |          |          |                      |
|               | DMI cards      |                               |            |            |          |          |                      |
| DMI 1         | Firmware       | digico_dmi_dante6496.bin      | 104        | 105        | 1        | update   |                      |
|               | FPGA           | digico_dmi_dante6496_fpga.bit | 27/10/2021 | 10/01/2023 | 1        | update   |                      |
| DMI 2         | Firmware       | digico_dmi.bin                |            |            |          |          |                      |
|               | FPGA           |                               |            |            |          |          | 1                    |
|               | Racks          |                               |            |            |          |          |                      |
|               |                |                               | -          |            |          |          |                      |
|               |                |                               |            |            |          |          |                      |
|               |                |                               | -          |            |          |          |                      |
|               |                |                               |            |            |          |          |                      |
|               |                |                               |            |            |          |          |                      |
|               |                |                               |            |            |          |          |                      |
|               |                |                               |            |            |          |          |                      |
|               |                |                               |            |            |          |          | •                    |
| select a file | e to update    |                               |            |            |          |          | DIGICO               |

10. Click on 'Update' and the process will start.

|        |                |                               | code v     | ersions    |          |        | Close                                        |
|--------|----------------|-------------------------------|------------|------------|----------|--------|----------------------------------------------|
| device | description    | file                          | running    | available  | required | update |                                              |
| Engine | Host           | SP6v.bin                      | 05/11/2021 | 05/11/2021 |          | update |                                              |
|        | FPGA           | SP6e.bit                      | 29/01/2013 | 29/01/2013 |          | update |                                              |
|        | Effects        | FX1.bin                       | 18/04/2012 | 18/04/2012 |          | update | engine serial number<br>00028322817017157418 |
|        | Host           |                               |            |            |          |        |                                              |
| COM7   | Host Interface | VulcanTiva.dfu                | 27         | 27         |          | update |                                              |
|        | Host FPGA      | Vulcan_Interface_FPGA.bit     | 22/02/2017 | 22/02/2017 |          | update |                                              |
|        | USB Audio      | xmos.bin                      |            | ОК         |          | update |                                              |
|        | Surface        |                               |            |            |          |        |                                              |
| COM4   | SD12 Right     | SD12worksurface.bin           | 47         | 47         |          | update | updating                                     |
| сомз   | SD12 Left      | SD12worksurface.bin           | 47         | 47         |          | update | digico_dml_dante6496.bir                     |
| COM5   | SD12 Local IO  | SD12LocallO.hex               | 57         | 57         |          | update | to DMI 1                                     |
| COM6   | SD12 GPIO      | SD12GPIO.hex                  |            | 10         |          |        | 81                                           |
|        |                |                               |            |            |          |        | packets sent                                 |
|        | DMI cards      |                               |            |            |          |        |                                              |
| DMI 1  | Firmware       | digico_dmi_dante6496.bin      | 104        | 105        | 1        | update |                                              |
|        | FPGA           | digico_dmi_dante6496_fpga.bit | 27/10/2021 | 10/01/2023 | 1        | update |                                              |
| DMI 2  | Firmware       | digico_dmi.bin                |            |            |          |        |                                              |
|        | FPGA           |                               |            |            |          |        |                                              |
|        | Racks          |                               |            |            |          |        |                                              |
|        |                |                               |            |            |          |        |                                              |
|        |                |                               |            |            |          |        |                                              |
|        |                |                               |            |            |          |        |                                              |
|        |                |                               |            |            |          |        |                                              |
|        |                |                               |            |            |          |        |                                              |
|        |                |                               |            |            |          |        |                                              |
|        |                |                               |            |            |          |        |                                              |
|        |                |                               |            |            |          |        |                                              |
|        |                |                               |            |            |          |        |                                              |
|        | 1              |                               |            |            |          |        |                                              |
|        |                |                               |            |            |          |        | -                                            |
|        |                |                               |            |            |          |        |                                              |

11. Ensure the upgrade process is reported as 'successful', then repeat the process for the FPGA.

| device        | description    |                               |            |            |          |        |    | Cleas                                        |
|---------------|----------------|-------------------------------|------------|------------|----------|--------|----|----------------------------------------------|
| S. 153        | description    | file                          | running    | available  | required | update | 1  | Ciose                                        |
| Engine        | Host           | SP6v.bin                      | 05/11/2021 | 05/11/2021 |          | update | 1- |                                              |
|               | FPGA           | SP6e.bit                      | 29/01/2013 | 29/01/2013 |          | update |    |                                              |
|               | Effects        | FX1.bin                       | 18/04/2012 | 18/04/2012 |          | update |    | engine serial number<br>00028322817017157418 |
|               | Host           |                               |            |            |          |        |    |                                              |
| COM7          | Host Interface | VulcanTiva.dfu                | 27         | 27         |          | update |    |                                              |
|               | Host FPGA      | Vulcan_Interface_FPGA.bit     | 22/02/2017 | 22/02/2017 |          | update |    |                                              |
|               | USB Audio      | xmos.bin                      | -          | ОК         |          | update |    |                                              |
|               | Surface        |                               |            |            |          |        |    |                                              |
| COM4          | SD12 Right     | SD12worksurface.bin           | 47         | 47         |          | update |    | undating                                     |
| COM3          | SD12 Left      | SD12worksurface.bin           | 47         | 47         | -        | update |    | digico_dmi_dante6496_fpga.bit                |
| COM5          | SD12 Local IO  | SD12LocalIO.hex               | 57         | 57         |          | update |    | to DMI 1                                     |
| COM6          | SD12 GPIO      | SD12GPIO.hex                  |            | 10         | -        |        |    | update successful                            |
|               |                |                               |            |            |          |        |    |                                              |
|               | DMI cards      |                               |            |            |          |        |    |                                              |
| DMI 1         | Firmware       | digico_dmi_dante6496.bin      | 105        | 105        |          | update |    |                                              |
|               | FPGA           | digico_dmi_dante6496_fpga.bit | 10/01/2023 | 10/01/2023 |          | update |    |                                              |
| DMI 2         | Firmware       | digico_dmi.bin                |            |            |          |        |    |                                              |
|               | FPGA           |                               |            |            |          |        |    |                                              |
|               | Racks          |                               |            |            |          |        |    |                                              |
|               |                |                               |            |            |          |        |    |                                              |
|               |                |                               |            |            |          |        |    |                                              |
|               |                |                               |            |            |          |        |    |                                              |
|               |                |                               |            |            |          |        |    |                                              |
|               |                |                               |            |            |          |        |    |                                              |
|               |                |                               |            |            |          |        |    |                                              |
|               |                |                               |            |            |          |        |    |                                              |
|               |                |                               |            |            |          |        |    |                                              |
|               |                |                               |            |            |          |        |    |                                              |
|               |                |                               |            |            |          |        |    |                                              |
|               |                |                               |            |            |          |        | -  |                                              |
| select a file | e to update    |                               |            |            |          |        |    | TIDIGICO                                     |

- 12. Once both the firmware and the FPGA have been updated successfully, close the updater.
- 13. Use File Explorer to copy the two original files from the USB stick back into the DMI folder, overwriting the renamed files that were used for this upgrade process. This restores the software installation to its original state. This is advisable as it prevents the v105 files being used to update any original DMI-Dante64@96 cards.
- 14. Shut down and power off the console completely. Then you may power the console on and continue using it.